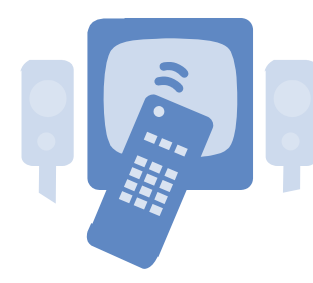

Safari Digital TV Plano ISD Instructional Technology

# Accessing Safari Digital TV

Double-click on the Safari icon located in the Classroom Tools folder. The program will automatically log you into Safari.

### **Viewing the Channel Lineup**

### Viewing the Channel Lineup (First-Time Only)

1. Select the **Modules** button.

| Dashboard Search Subjects Stand | dards Playlists Modules Preferences Help |
|---------------------------------|------------------------------------------|
|---------------------------------|------------------------------------------|

2. From the menu on the left, click Selective Video Streaming and then select Video Streaming.

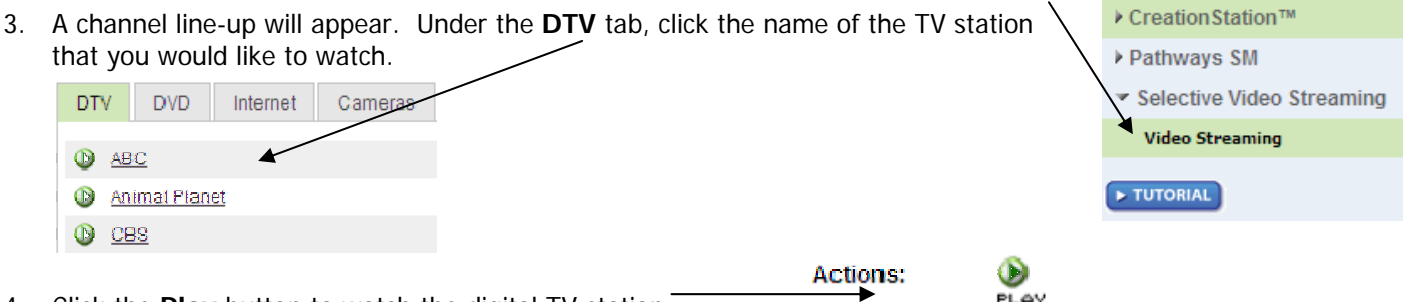

4. Click the **Play** button to watch the digital TV station.

### Viewing the Channel Lineup from the Dashboard

After you have played any DTV station, you will be able to quickly access that station again or view the entire channel lineup from the Dashboard.

1. Click **Dashboard** on the toolbar.

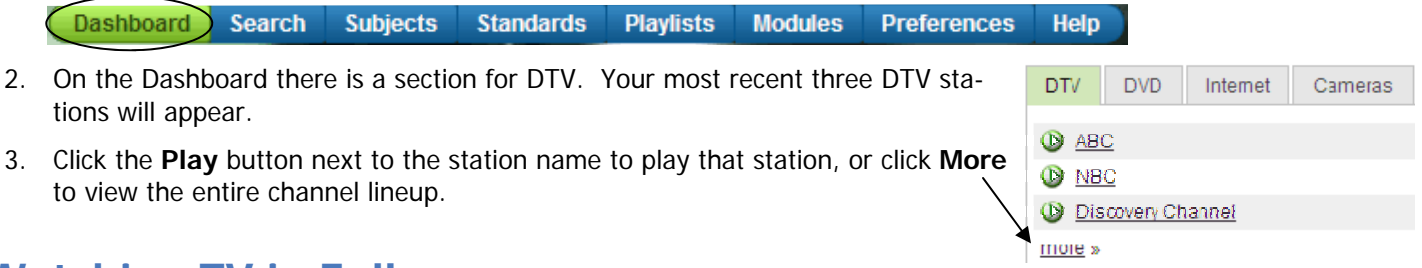

## Watching TV in Fullscreen

To watch a TV channel in fullscreen, click the white square box below the video on the video controls bar.

| Live Stream | ¢            |
|-------------|--------------|
| M II II I   | <br>00:00:26 |

To exit fullscreen mode, click the ESC key on your keyboard.

#### Support

Don Dempsey, x28059 Dana Adams, x28092

**DTV Website** 

http://safari.pisd.edu